## **D** SKENIRAJ I **D** PROFITIRAJ

Za sve informacije kontaktirajte Syngenta predstavnike prodaje na terenu

Kosta Popovicki **Zapadna Bačka** kosta.popovicki@syngenta.com +381 63 86 26 116

Novak Anđelić **Severna Bačka** novak.andjelic@syngenta.com +381 64 29 76 151

Čaba Šipoš Severni Banat caba.sipos@syngenta.com +381 63 10 54 905

Ivica Cukić **Srednji Banat** ivica.cukic@syngenta.com +381 63 86 10 742

Nenad Stajković **Južni Banat i Južna Bačka** nenad.stajkovic@syngenta.com +381 63 86 40 081

Darko Dolinaj **Srem i Mačva** darko.dolinaj@syngenta.com +381 63 60 84 70

#### Regionalni menadžeri prodaje:

Bačka, deo Srema i Mačva Nenad Lazarević nenad.lazarevic@syngenta.com Predrag Jezdić Srem predrag.jezdic@syngenta.com +381 63 86 40 035

Aleksandar Kremić **Južni Banat** aleksandar.kremic@syngenta.com +381 63 60 71 48

Jasna Palinkaš **Srednji i Severni Banat** jasna.palinkas@syngenta.com +381 63 11 85 848

Ljubiša Elesin **Centralna Bačka** ljubisa.elesin@syngenta.com +381 63 60 64 38

Maja Anđelić Kojić Južna Bačka maja.andjelic\_kojic@syngenta.com +381 63 10 52 299

Nebojša Matijević **Šumadija i Kolubara** nebojsa.matijevic@syngenta.com +381 63 86 22 124 Snežana Milanović **Stig i Braničevo** snezana.milanovic@syngenta.com +381 63 86 22 117

Nenad Miloradović **Beograd i deo Srema** nenad.miloradovic@syngenta.com +381 63 86 21 932

Ilinka Bubnjević **Južni Banat** ilinka.bubnjevic@syngenta.com +381 63 60 75 73

Aleksandar Stevanović **Južna i Jugoistočna Srbija** aleksandar.stevanovic@syngenta.com +381 63 60 28 46

Vladimir Rajković **Istočna Srbija** vladimir.rajkovic@syngenta.com +381 63 86 22 127

Banat, deo Srema i Beograd Zoran Veljić zoran.veljic@syngenta.com

syngenta<sub>®</sub>

Centralna Srbija Snežana Milanović snezana.milanovic@syngenta.com

# Portal za poljoprivredne proizvođače

Svaka kupljena vreća Syngenta semena KUKURUZA I SUNCOKRETA Vam donosi siguran profit!

Učešćem u Skeniraj i Profitiraj programu obezbeđujete povrat dela novca direktno na Vaš račun!

### Od sada još lakše - ON-LINE!

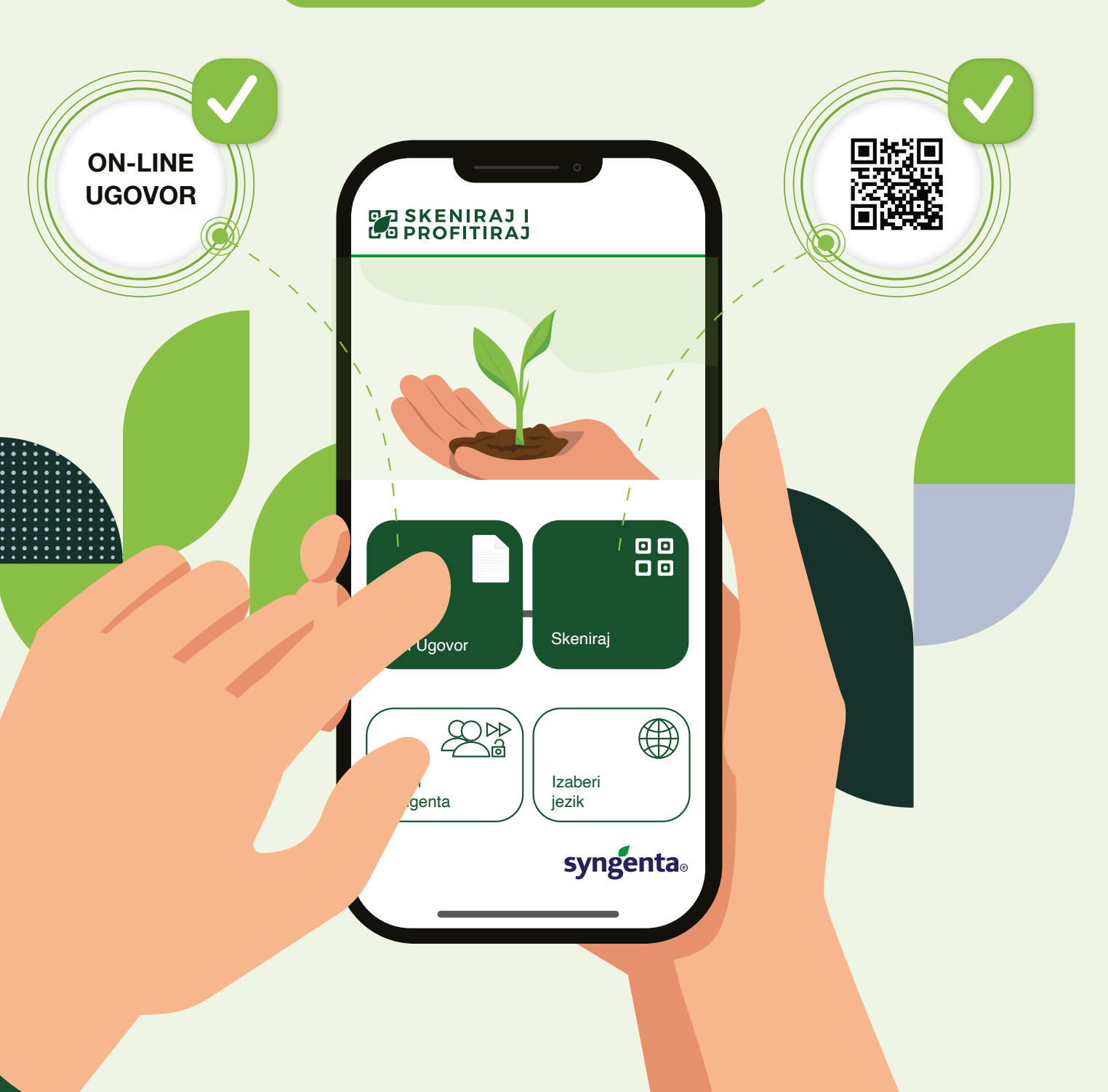

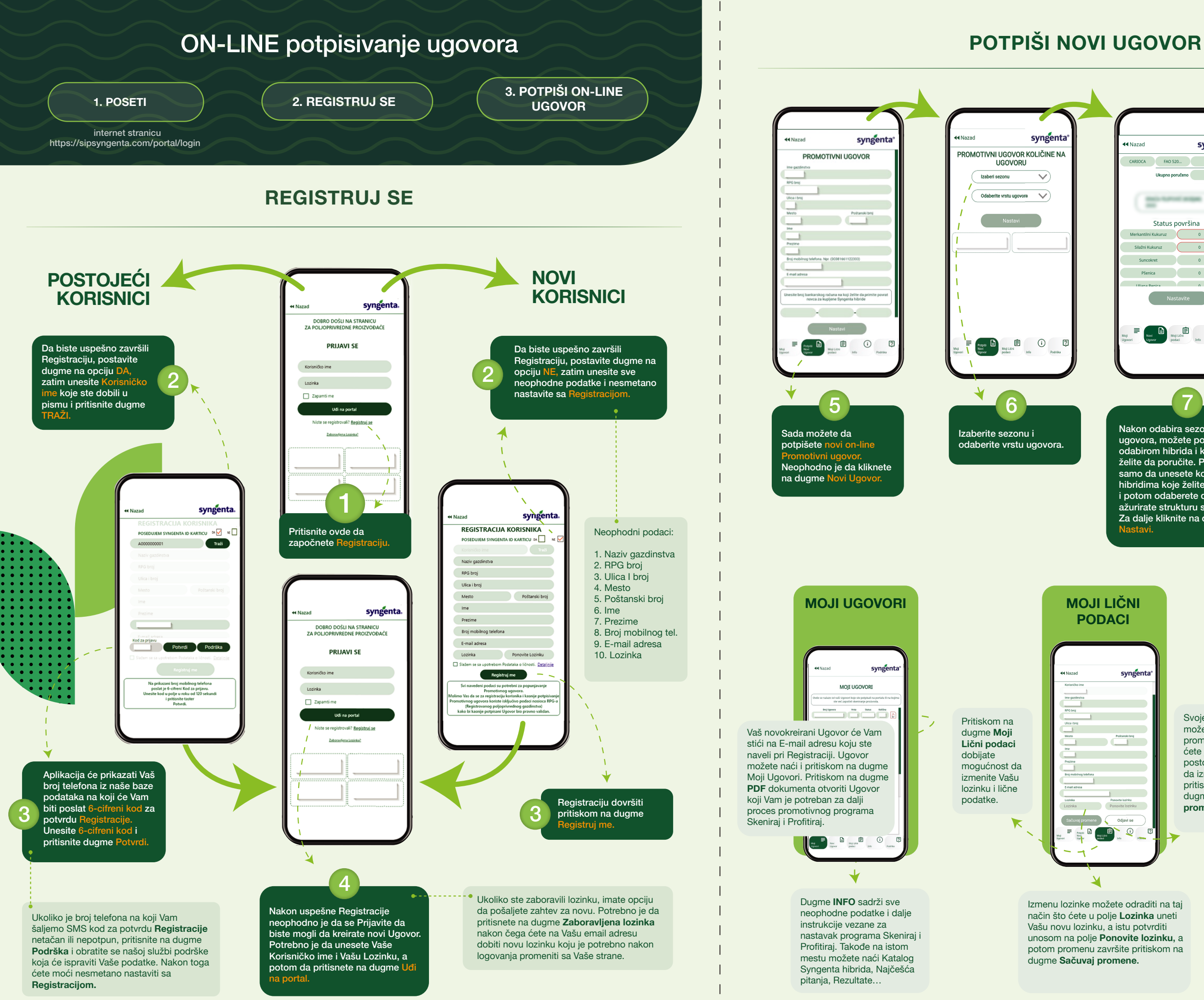

| <b>∢</b> Nazad          |                      | syng | enta    |
|-------------------------|----------------------|------|---------|
| CARIOCA FAO             | 520                  | 0    | Î       |
| Ukupno j                | poručeno             | 2    |         |
| Ctatus                  | n ou ur žin          | • •  |         |
| Merkantilni Kukuruz     | povrsir              | na n | ha *    |
| Silažni Kukuruz         | $\succ$              | 0    | ha *    |
| Suprokrat               | $\leftarrow$         | 0    | ha      |
| Pšenica                 |                      | 0    | ha      |
| Illiana Penira          |                      | 0    | ha      |
| N                       | astavite             |      |         |
| Moj<br>Ugoveri Ugover ; | doji Lični<br>kođaci | into | Podrška |

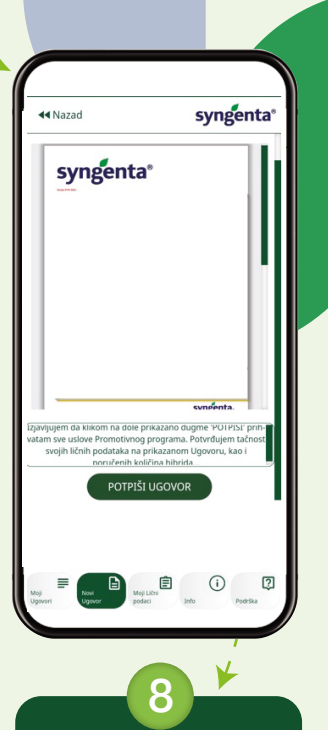

Nakon odabira sezone i vrste ugovora, možete početi sa odabirom hibrida i količina koje želite da poručite. Potrebno je samo da unesete količine na hibridima koje želite da poručite i potom odaberete dobavljača i ažurirate strukturu setve. Za dalje kliknite na dugme

¥

Poslednji korak da biste završili kreiranje Ugovora je da pritisnete na dugme **OR.** Ovim ste završili proces kreiranja ugovora.

Svoje lične podatke možete da promenite tako što ćete jednostavno postojeće podatke da izmenite i da pritisnete na dugme Sačuvaj promene.

### PODRŠKA

| <b>≪</b> Nazad                                     | syngenta                                                   |
|----------------------------------------------------|------------------------------------------------------------|
| ZATRAŽI                                            | PODRŠKU                                                    |
| Hvala Vam što ste se<br>bride. Daćemo sve o<br>pro | odlučili za Syngenta hi-<br>od sebe da rešimo Vaš<br>blem! |
|                                                    |                                                            |
| Korisničko ime                                     | \)                                                         |
|                                                    |                                                            |
| Broj mobilnog telefona. Np                         | м                                                          |
| Dpišite nam problem                                |                                                            |
| Pošalj                                             | li poruku                                                  |
| Propisi<br>Novi<br>Ugovor pod                      | ILLEN<br>aci brfs Poetska                                  |
|                                                    | 1                                                          |

U slučaju da Vam je neophodna bilo kakva pomoć od strane SYNGENTA tima, dovoljno je da pritisnete na dugme Podrška. Opišite problem u polju koje je za to predviđeno. Podršku od strane SYNGENTA tima ćete dobiti u najkraćem mogućem roku.